NATIONAL RESIDENT MATCHING PROGRAM®

# Token Redemption for Existing R3® Users

Main Residency Match and Specialties Matching Service

\*\*This guide is for R3 users with an existing account who are new to their institution.\*\*

Users:

- Institutional Officials (IOs)
- Institutional Administrators (IAs)
- Program Directors (PDs)
- Program Coordinators (PCs)
- School Officials (SOs)
- School Administrators (SAs)

| ile Messad                                                                                                    | Adobe PDF                                                         |                                                            |                                                                                                    | NRI                                                                                      | /IP Token Code L                   | ink - Message (                 | HTML)                         |                                   |                 |                                       |                              |              | -                             | 0               |
|----------------------------------------------------------------------------------------------------|-------------------------------------------------------------------|------------------------------------------------------------|----------------------------------------------------------------------------------------------------|------------------------------------------------------------------------------------------|------------------------------------|---------------------------------|-------------------------------|-----------------------------------|-----------------|---------------------------------------|------------------------------|--------------|-------------------------------|-----------------|
| Ignore X<br>Junk + Delete<br>Delete                                                                                                    | Reply Reply For<br>All<br>Respo                                   | ard 💐 Meeting                                              | Can be a construction of the second second s | <ul> <li>➢ To Manager</li> <li>✓ Done</li> <li>☞ Create New</li> <li>ck Steps</li> </ul> | Ta Move                            | Rules *                         | Mark Categ<br>Unread          | orize Follow<br>Up *              | Translate<br>Ed | Find<br>Related *<br>Select *<br>ting | Q<br>Zoom<br>Zoom            |              |                               |                 |
| Click here to do<br>m:                                                                                                    | ownload pictures. To he                                           | .lp protect your pri                                       | ivacy, Outlook prevent                                                                                                    | ed automatic downloa                                                                     | d of some picture                  | is in this messag               | ε.                            |                                   |                 |                                       |                              | s            | ent: Fri 5/5                  | /2017 2:58      |
| IATIONAL RES                                                                                                    | AP Token Code Link                                                | PROGRAM <sup>®</sup>                                       |                                                                                                    |                                                                                          |                                    |                                 |                               |                                   |                 |                                       |                              |              |                               |                 |
| The following provide the following provide the following the following | program (1000445<br>bout your program,<br>ers can access the      | iF0 - Pediatric S<br>including the q<br>R3 system usin     | Surgery) at your in<br>uota, has been pre<br>ig a unique email, i                                                                                                    | stitution is particip<br>loaded in the Reg<br>isername, and pa                           | ating in the Pe<br>istration, Rank | diatric Surger<br>ing, and Resu | y Match. Ple<br>lits® (R3®) : | ase visit <u>wa</u><br>system. To | ensure the      | g for the so<br>highest le            | chedule of N<br>vel of secur | Match even   | its.<br>nfidentialit <u>i</u> | y, only         |
| 3 System Ac                                                                                                    | ccess                                                             |                                                            |                                                                                                    |                                                                                          |                                    |                                 |                               |                                   |                 |                                       |                              |              |                               |                 |
| INRMP Mate                                                                                                    | ches are managed<br>password of the u                             | through the R3<br>iser's choice                            | system. First-tim                                                                                                    | e users of the sof                                                                       | ware are sent,                     | via the email                   | address on                    | file, a toker                     | n code (one     | -time use                             | only) that m                 | ust be char  | nged to a                     |                 |
| our token is                                                                                                    | : https://r3.nrmp.o                                               | rg/validateToke                                            | n?tokenCode=yDf                                                                                                    | U%5EYKR7a&en                                                                             | ailAddress=do                      | ogie%40maili                    | nator.com&t                   | enantid=10                        | 0               |                                       |                              |              |                               |                 |
| o access the                                                                                                    | R3 system:                                                        |                                                            |                                                                                                    |                                                                                          |                                    |                                 |                               |                                   |                 |                                       |                              |              |                               |                 |
| 1. Click o<br>2. Follow                                                                                                    | on the token link ab<br>the on-screen insi<br>nformation, and you | ove. Alternative<br>tructions to creat<br>u must reset you | ely, copy into a bro<br>ate a username an<br>ur password if you                                                                                                    | wser.<br>d password of you<br>forget it.                                                 | r choice. You                      | will be promp                   | ted to enter                  | your profil                       | e informatic    | n. The NF                             | RMP is unab                  | le to retrie | ve your ur                    | nique           |
| login in                                                                                                    |                                                                   |                                                            |                                                                                                    |                                                                                          |                                    |                                 |                               |                                   |                 |                                       |                              |              |                               | and and and and |

# Note: This Token Redemption for Existing R3® Users guide explains how to complete this task using a desktop computer. The menu options are the same whether using a desktop or mobile device.

If you are a current or previous R3 system user new to an institution, you must redeem a token (one-time use only) to complete the registration process.

You will receive an email from NRMP that includes a token code link for the email address to which it was sent.

If you have not yet received the token code email or have difficulty redeeming it, contact NRMP at <a href="mailto:support@nrmp.org">support@nrmp.org</a> to begin the process.

## **Getting Started and Step 1: ID Confirmation**

1. Review the email message and click the token link.

The **R3 system** opens in another window on your desktop.

- 2. A confirmation note displays.
- Review the ID Information. If the information is not correct, contact the NRMP Help Desk at 202-400-2233, toll free at 1-866-653-NRMP (6767), or by email at <u>support@nrmp.org</u>.
- 4. If the ID Information is correct, click **I Accept** to accept the **Terms of Use**.

| Bile Messag                                                             | <ul> <li>Adobe PDF</li> </ul>                                                                                                    |                                                                                                    | NRMP Toke                                                                         | n Code Link - Message                      | (HTML)                                |                                 |                |                                                  |                              |                   | - 0          | ×<br>a @    |
|-------------------------------------------------------------------------|----------------------------------------------------------------------------------------------------|----------------------------------------------------------------------------------------------------|-----------------------------------------------------------------------------------|--------------------------------------------|---------------------------------------|---------------------------------|----------------|--------------------------------------------------|------------------------------|-------------------|--------------|-------------|
| lgnore X<br>S Junk + Delete<br>Delete                                   | Reply Reply Forward Reply Reply Reply Reply Reply Forward Reply Reply Re | Meeting<br>More *<br>Wore *<br>Quic                                                                                  | A To Manager     ✓ Done     ✓     Create New     ✓     KSteps     ✓               | Move Rules *                               | Mark<br>Unread<br>Tags                | e Follow<br>Up +                | a<br>Translate | Related +<br>→ Related +<br>→ Select +<br>diting | Q<br>Zoom<br>Zoom            |                   |              |             |
| Click here to dow<br>From:<br>To:<br>Cc:<br>Subjects MDAI               | vnload pictures. To help prote                                                                                                    | ect your privacy, Outlook preventer                                                                                  | l automatic download of som                                                       | e pictures in this messa                   | ge.                                   |                                 |                |                                                  |                              | Sent:             | Fri 5/5/20   | 117 2:58 PM |
| Welcome Pedia<br>The following p<br>Information abor<br>registered user | CENT MATCHING PROGE<br>DENT MATCHING PROGE<br>atric Surgery Program Di<br>program (1000445F0 - P<br>put your program, includi<br>rs can access the R3 sys                                                                                                    | RAM*<br>rector:<br>Pediatric Surgery) at your insi<br>ing the quota, has been prel-<br>item using a unique email, us | itution is participating in<br>paded in the Registration<br>ername, and password. | the Pediatric Surge<br>n, Ranking, and Res | ry Match. Please<br>rults® (R3®) sysi | e visit <u>www</u><br>em. To er | nrmp o         | rg for the so<br>le highest le                   | thedule of M<br>vel of secur | vlatch events.    | entiality, o | i 200 ▲     |
| R3 System Act                                                           | cess<br>hes are managed throug                                                                                                    | gh the R3 system. First-time                                                                                         | users of the software a                                                           | re sent, via the ema                       | il address on file                    | , a token c                     | ode (or        | ie-time                                          | e/v) that m                  | ust be changed    | t to a       |             |
| Your token is:                                                          | https://r3.nrmp.org/valic                                                                                                    | dateToken?tokenCode=yDF                                                                                              | J%5EYKR7a&emailAddr                                                               | ess=doogie%40mai                           | linator.com&tena                      | intid=100                       |                | 1                                                |                              |                   |              |             |
| To access the F<br>1. Click or<br>2. Follow t<br>login in<br>2. Comple  | R3 system:<br>the token link above. A<br>the on-screen instruction<br>formation, and you must<br>the the constration more                                                                                                    | Iternatively, copy into a brow<br>ns to create a username and<br>reset your password if your                         | ser.<br>password of your choic<br>orget it.                                       | e. You will be prom                        | pted to enter yo                      | ur profile il                   | nformati       | ion. The NR                                      | RMP is unab                  | ble to retrieve y | our uniqu    | ue          |
| 0                                                                       |                                                                                                    |                                                                                                    |                                                                                   |                                            |                                       |                                 |                |                                                  |                              |                   |              | 2 -         |

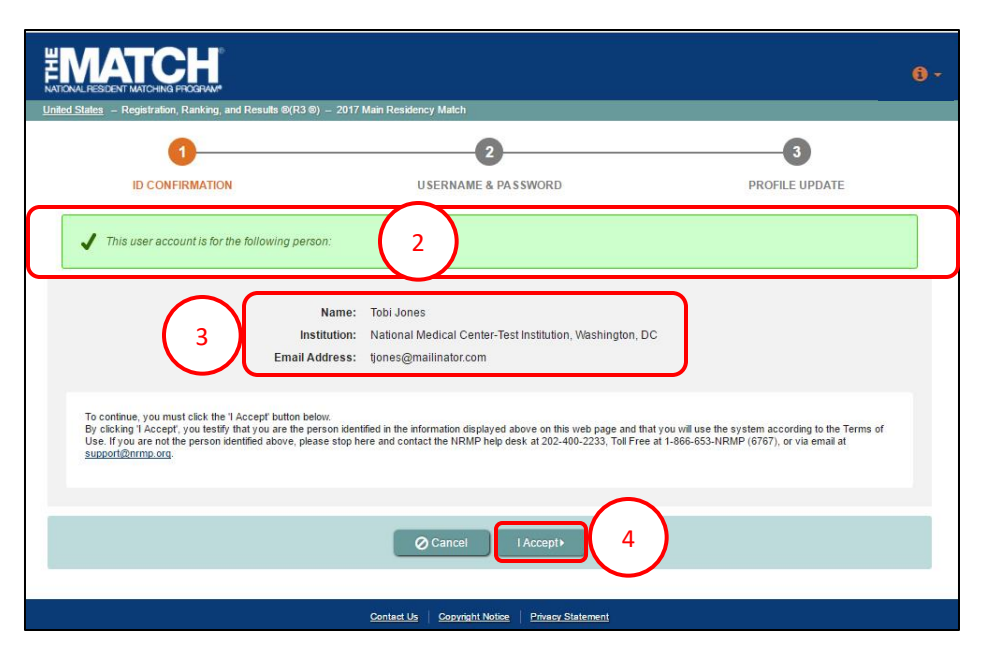

5. The **Success** pop-up displays. Click **Ok**.

The **Login** page displays.

- 6. Enter your username and password.
- 7. Click Login.

| <complex-block><complex-block><complex-block><complex-block><form><form><form><form><form><form><form><form><form><form><form><form><form></form></form></form></form></form></form></form></form></form></form></form></form></form></complex-block></complex-block></complex-block></complex-block>                                                                                                    |                                                                                                    | NATONAL RESOLUT MATCHING PHORMAN<br>Registration, Ranking, and Results ©(R3 ©)                                                                                                    |                                                                                                    |                                          |
|----------------------------------------------------------------------------------------------------|----------------------------------------------------------------------------------------------------|----------------------------------------------------------------------------------------------------|----------------------------------------------------------------------------------------------------|------------------------------------------|
| Vot have successful       theread is a construction of the account when your returned is section as an expected when your regular         5       "Via have successfully redeemed your Token. Please log into the system with your regular         0       Image: Construction of the system with your regular         0       Image: Construction of the system wit | Vol have successive extrements and excelled events and any will know the number of any statement       X         Success       Vol have successfully redeemed your Token. Please log into the system with your regular         Use mame and Password.       0k         Ok       0k         Ok       0k         Context bk       Context bk         Context bk       Context bk                                                                                                    | ID CONFIRMATION                                                                                                    | 2<br>USERNAME & PASSWORD                                                                                                    | PROFILE UPDATE                           |
| Contact Us Copyright @ 2001-2017 National Resident Matching Program @ — Registration, Ranking, and Results. @(R3 @), Reproduction is prohibited without the written consent of the NRMP @,                                                                                                    | Contact Us       Copyright Motice       Privacy Statement         Copyright © 2001-2017 National Resident Matching Program © —       Registration, Ranking, and Results Ø(R3 Ø), Reproduction is prohibited without the written consent of the NRMP Ø.         Image: Statement Copyright © Copyright © Copyrigh | You have successful remember with<br>Success<br>5                                                                                                    | cossfully redeemed your Token. Please log into the system with your regular<br>d Password.                                                                                                    | ×                                        |
|                                                                                                    | Login                                                                                                    |                                                                                                    |                                                                                                    |                                          |
| B ~ & Login                                                                                                    | United States Registration, Ranking, and Results @(R3 @)                                                                                                    | Copyright © 2001-2017 National Resident Match                                                                                                    | Contact Us $ $ Copyright Notice $ $ Privacy Statement of Program $\mathfrak{G}$ — Registration, Rambing, and Results $\mathfrak{GR3}$ $\mathfrak{G}$ , Reproduction is prohibited with                                                                                                    | thout the written consent of the NRMP @. |
| * Re<br>Applicants and Staff from Institutions, Hospitals, Programs, or Schools. If you have already created a Username and Password for a current Match, enter them here.                                                                                                    |                                                                                                    | Copyright © 2001-2017 National Resident Match<br>WINDOW RESOLUTION PROCESSOR<br>WINDOW RESOLUTION OF PROCESSOR<br>WINDOW RESOLUTION OF PROCESSOR<br>WINDOW RESOLUTION | Contact Us         Convribit Notice         Privacy Statement           ng Program Ø         — Registration, Rambing, and Results @R3 Ø). Reproduction is prohibited wit           3@)         Programs, or Schools. If you have already created a Username and Password for a curre                                    | thout the writen consent of the NRWP @.  |
| Applicants and Staff from Institutions, Hospitals, Programs, or Schools. If you have already created a Username and Password for a current Match, enter them here.      Username:     Password:     Identify Username or Passage                                                                                                    | * Username:<br>* Password:<br>Ibrait nu Username or Password                                                                                                    | Copyright © 2001-2017 National Resident Match<br>WINDOW RESIDENT MATCHING PROGRAM<br>United States – Registration, Ranking, and Results @QR<br>Login<br>Applicants and Staff from Institutions, Hospitale,                                                                                                    | Contact Us       Converte Notice       Privacy Statement         ng Program © — Registration. Ranking, and Results @R3 ©). Reproduction is prohibited wit         3@)         3@)         Programs, or Schools. If you have already created a Username and Password for a curre         * Username:         * Password: | thout the written consent of the NRWP @  |

Contact Us Copyright Notice Privacy Statement

As a returning user, if you have not yet signed in to the R3 system during the current Match season, you may be prompted to:

- Complete a Profile Update
- Review the Important Notice
- Electronically sign the Match Participation Agreement

These steps must be completed <u>before</u> you will be taken to either the:

- Matches and Roles Page for institution and program staff
- Match Home Page for school officials and administrators

### Matches & Roles Page:

**Match & Roles** displays for the Match for which you are registered.

- The yellow icon indicates Matches that have pending tasks requiring your attention. Hover over the icon to view the specific tasks that must be completed for the program.
- 1. Click on the **Role & Institution Name** for the Match you wish to manage at this time.

#### Match Home Page:

Match Home Page displays for your school.

2. Click **Review Applicants** to view the applicants who have completed registration for the Match.

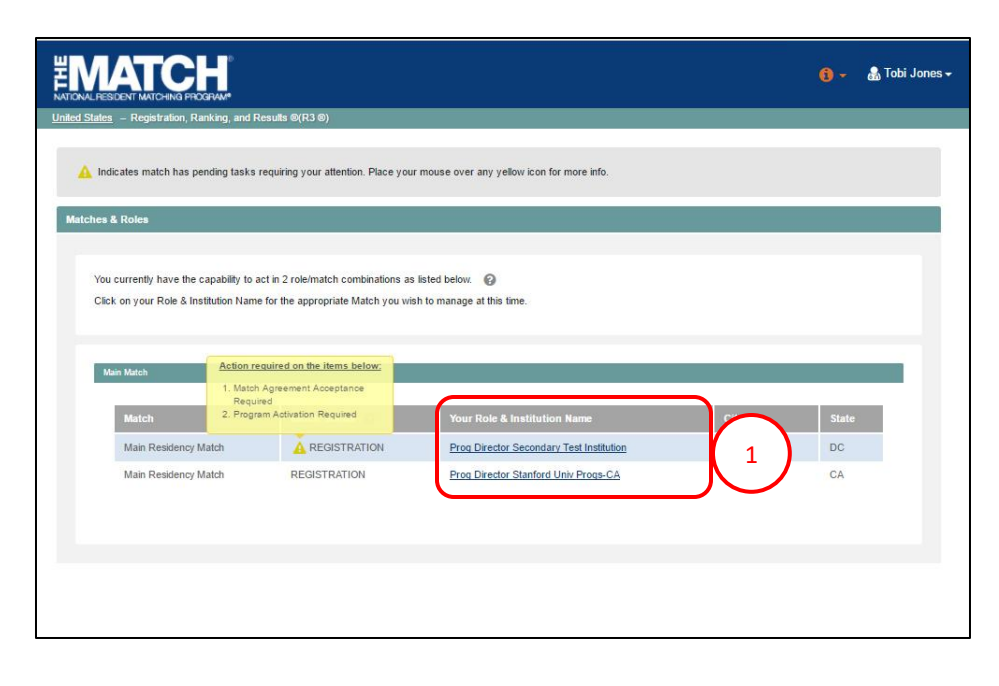

| MATCH<br>NOVAL RESIDENT MATCHING PROGRAM                                                                                            | <b>i</b> - | 🕂 Home            | X Switch        | Ų∙ Options - | 萿 School 🗸         | 🔒 Michelle Carter 🗸 |
|----------------------------------------------------------------------------------------------------|------------|-------------------|-----------------|--------------|--------------------|---------------------|
| ited States $$ – Registration, Ranking, and Results $\otimes$ (R3 $\otimes$ ) – 2017 Main Residency Match                           |            |                   |                 |              |                    |                     |
| Match Home Page                                                                                                    |            |                   |                 |              |                    |                     |
| My School: Mational School of Medicine and Health Sciences - Test<br>School<br>My Role: School Official<br>Username: MichelleCatter |            | Ma                | atch Year: 2017 |              |                    |                     |
| There are 5 Applicants from your school in this Match.                                                                              |            |                   | (               | 2            | 🗸 Review Applica   | nts                 |
| Status                                                                                                    |            | US                | Seniors         | US Grad      | uates              | Total               |
| INITIAL - Not yet completed Registration                                                                                            |            |                   | 1               | 0            |                    | 1                   |
| ACTIVE - Complete Registration, no Rank Order List                                                                                  |            |                   | 1               | 0            |                    | 1                   |
| RANKING - Rank Order List present, Not Certified                                                                                    |            |                   | 0               | 0            |                    | 0                   |
| CERTIFIED - Ready for the Match                                                                                                    |            |                   | 0               | 0            |                    | 0                   |
| WITHDRAWN - Was withdrawn from the Match                                                                                            |            |                   | 1               | 2            |                    | 3                   |
| Total Number of Applicants in School                                                                                                |            |                   | 3               | 2            |                    | 5                   |
| You have not loaded a student list for use in Student Participation Status Verificati<br>would like to do so now.                   | on. Click  | this button if yo | ou 🕻            | 🗸 U          | oload Student List |                     |